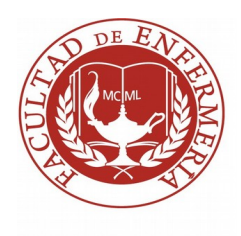

## UNIVERSIDAD DE LA REPÚBLICA

## FACULTAD DE ENFERMERÍA

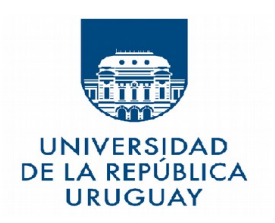

### Sección Bedelía

#### <u>Tutorial para descargar constancia de boletos interdepartamentales verificable o constancia</u> <u>de inscripción a carrera.</u>

Se recuerda que el estudiante deberá tener habilitado el consentimiento de validación por terceros

(Ir a Estudiantes/ Datos Personales / Opciones Escolaridad Certificado / Consentimiento de verificación escolaridades / certificados: SI )

Pasos para descargar constancia:

#### Ingresar a bedelias.udelar.edu.uy con Usuario y contraseña de Bedelías

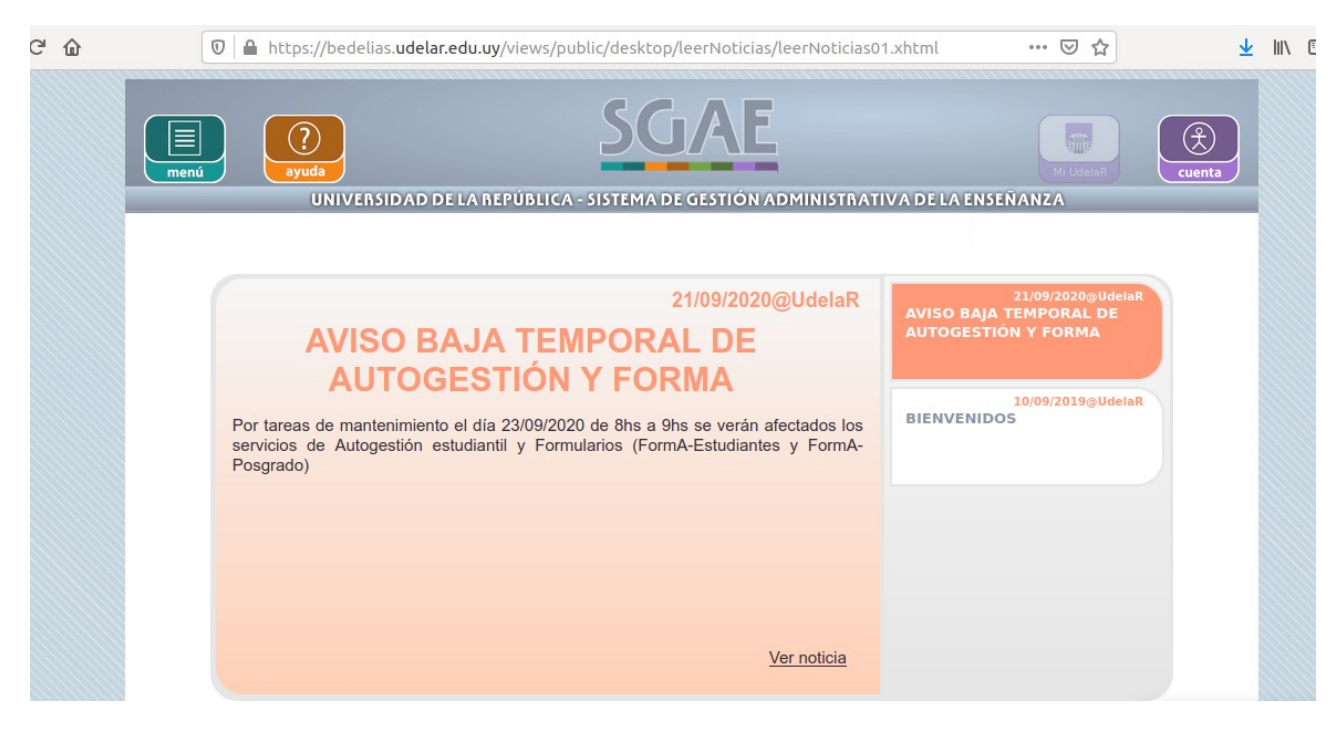

# Estudiantes / Certificados

| Actividad | les 🛛 单 Navegador web Firefox 🔻                             | yador web Firefox → jue 18:54 ●                                                                                                    |                |  |  |  |  |
|-----------|-------------------------------------------------------------|----------------------------------------------------------------------------------------------------|----------------|--|--|--|--|
|           |                                                             | SGAE - Mozilla Firefox                                                                                                    | • • •          |  |  |  |  |
|           | 🌳 (2986) SE RECUERDA QU 🗙 🕴 SGAE                            | × 🗟 SGAE × +                                                                                                    |                |  |  |  |  |
|           | ← → C ŵ 🛛 🖨 https://bedelias.udelar.edu.uy,                 | /iews/public/desktop/leerNoticias/leerNoticias01.xhtml?cid=2                                                                                                    | ···· 🖂 🛧 🔟 🕲 🚍 |  |  |  |  |
|           |                                                             | 2022 SGAE                                                                                                    |                |  |  |  |  |
| 0         |                                                             |                                                                                                    |                |  |  |  |  |
|           |                                                             |                                                                                                    |                |  |  |  |  |
|           |                                                             | Lacolandad                                                                                                    |                |  |  |  |  |
| A         |                                                             | 01/11/2021@UdelaR 10/09/ Certificados<br>BIENVENIDOS                                                                                                    |                |  |  |  |  |
|           |                                                             | SOLICITUD DE BECA 2022 DEL FONDO Evaluar previas                                                                                                    |                |  |  |  |  |
|           |                                                             | DE 25 OCILIDARTIDAD<br>Del 1º de noviembre al 28 de febrero están abiertas las inscripciones para solicitar o<br>renovar la beca de apoyo econômico del Fondo de Solidaridad. Las solicitudes se<br>realizan en línea a través del Portal de Esudiarites y en la APP Mi Beca se sigue la |                |  |  |  |  |
|           |                                                             | resolución. Consultar Por más información http://becas.fondodesolidaridad.edu.uy sanciones                                                                                                    |                |  |  |  |  |
|           |                                                             | Solicitud de sala<br>virtual                                                                                                    |                |  |  |  |  |
|           |                                                             | Ver noticia Datos personales                                                                                                    |                |  |  |  |  |
|           |                                                             |                                                                                                    |                |  |  |  |  |
|           |                                                             |                                                                                                    |                |  |  |  |  |
|           |                                                             |                                                                                                    |                |  |  |  |  |
|           |                                                             |                                                                                                    |                |  |  |  |  |
|           |                                                             | Ver más noticias                                                                                                    |                |  |  |  |  |
|           |                                                             |                                                                                                    |                |  |  |  |  |
|           |                                                             |                                                                                                    |                |  |  |  |  |
| ::::      |                                                             |                                                                                                    |                |  |  |  |  |
|           | https://bedelias.udelar.edu.uv/views/public/desktop/leerNot | ias/leerNoticias01 yhtml2cid=2#                                                                                                    |                |  |  |  |  |

## Clic en solicitar nuevo certificado

| $\leftarrow$ $\rightarrow$ C $\textcircled{O}$ $\textcircled{O}$ $\textcircled{O}$ $\textcircled{A}$ https://bedelias.udelar.edu.uy/view | ··· 🗵 🛱                                                                          | II\ 🗉 🛎 🗏                                        |                    |  |  |  |  |
|----------------------------------------------------------------------------------------------------|----------------------------------------------------------------------------------|--------------------------------------------------|--------------------|--|--|--|--|
| [                                                                                                    | 2022<br>INGRESOS                                                                 | IZA                                              |                    |  |  |  |  |
| N                                                                                                    | NOTICIAS PLANES DE ESTUDIO INSCRIPCIONES PREINSCRIPCIONES CERTIFICADOS ESTUDIANT |                                                  |                    |  |  |  |  |
|                                                                                                    | Тіро                                                                             | Fecha Emisión ≎                                  | Disponible hasta ≎ |  |  |  |  |
|                                                                                                    | Inscripción: LICENCIATURA EN ENFERMERIA                                          | 03/02/2022                                       | 04/04/2022         |  |  |  |  |
|                                                                                                    |                                                                                  | (1 de 1) 📧 🔍 🕨                                   |                    |  |  |  |  |
|                                                                                                    |                                                                                  | Solicitar nuevo certificado                      | )                  |  |  |  |  |
|                                                                                                    |                                                                                  | SERVICIO<br>CENTRAL DE S DE LA RI<br>INFORMATICA |                    |  |  |  |  |
|                                                                                                    |                                                                                  |                                                  |                    |  |  |  |  |

## Seleccionar el tipo de certificado a solicitar:

| ideiar.edu.uy/v | iews/privace/de                                       | sktop/certificados/certificado                                                                                         | ISU2.XNEMI/CIG=2                      |                                           |  |                | ••• |
|-----------------|-------------------------------------------------------|----------------------------------------------------------------------------------------------------|---------------------------------------|-------------------------------------------|--|----------------|-----|
|                 | 2022<br>NRGRISOS                                      |                                                                                                    |                                       |                                           |  |                |     |
|                 |                                                       |                                                                                                    |                                       |                                           |  |                |     |
|                 | Certificad<br>Selec<br>Tipo de<br>Habilita<br>Inscrip | tos<br>cecione el tipo de certificado a el<br>e Certificado<br>a Certificado<br>ación a Boletos en el Interior<br>ción | mitir<br>Volver (                     | Confirmar solicitud                       |  | Prueba Bedelia |     |
|                 | SeCIU - SGAE                                          | - versión 12.3.0                                                                                                    | SERVICIO<br>CENTRAL DE<br>INFORMATICA | UNIVERSIDAD<br>DE LA REPÚBLICA<br>URUCUAY |  |                |     |

Clic en la Carrera para la cual desea descargar el certificado y clic en Confirmar Solicitud:

| 20                                                                    | 022<br>GRESO | 2               |                                         |                                                                                                    | SGAE                                                                                                    |                                                                           | cuenta             |  |  |  |  |  |  |
|-----------------------------------------------------------------------|--------------|-----------------|-----------------------------------------|----------------------------------------------------------------------------------------------------|----------------------------------------------------------------------------------------------------|---------------------------------------------------------------------------|--------------------|--|--|--|--|--|--|
|                                                                       |              |                 |                                         | E LA REPUBLICA - SISTEMA DE GESTION ADMINISTRATIVA DE LA ENSENANZA<br>O INSCRIPCIONES PREINSCRIPCIONES CERTIFICADOS ESTUJ |                                                                                                    |                                                                           |                    |  |  |  |  |  |  |
| Ce                                                                    | rtific       | ados            |                                         |                                                                                                    |                                                                                                    |                                                                           | Prueba Bedelí      |  |  |  |  |  |  |
|                                                                       | 0-1          |                 | laine de contition de co                |                                                                                                    |                                                                                                    |                                                                           |                    |  |  |  |  |  |  |
|                                                                       | sei          | eccióne e       | er upo de certificado a e               | emiur                                                                                                    |                                                                                                    |                                                                           |                    |  |  |  |  |  |  |
|                                                                       | Inscr        | ipcion          |                                         | •                                                                                                    |                                                                                                    | Inscripción                                                               |                    |  |  |  |  |  |  |
| Selecciones Ia/las inscripción/es que desea incluir en el certificado |              |                 |                                         |                                                                                                    |                                                                                                    |                                                                           |                    |  |  |  |  |  |  |
|                                                                       |              |                 | Sele                                    | cciones la/la                                                                                                    | s inscripción/es que desea incluir en                                                                                                    | el certificado                                                            |                    |  |  |  |  |  |  |
|                                                                       |              | Тіро            | Sele<br>Fecha inscripción               | cciones la/la:<br>Estado                                                                                                  | s inscripción/es que desea incluir en<br>Servicio ≎                                                                                                 | el certificado<br>Denominación ≎                                          | Año                |  |  |  |  |  |  |
|                                                                       |              | Tipo<br>Carrera | Sele<br>Fecha inscripción<br>03/02/2022 | Estado<br>En curso                                                                                                    | s inscripción/es que desea incluir en<br>Servicio ¢<br>FACULTAD DE ENFERMERÍA                                                                       | el certificado<br>Denominación ≎<br>LICENCIATURA EN ENFERMERIA            | <b>Año</b><br>2016 |  |  |  |  |  |  |
|                                                                       |              | Tipo<br>Carrera | Sele<br>Fecha inscripción<br>03/02/2022 | Estado<br>En curso<br>Se muestr                                                                                           | s inscripción/es que desea incluir en<br>Servicio ≎<br>FACULTAD DE ENFERMERÍA<br>an las inscripciones en curso y prov                               | el certificado<br>Denominación ≎<br>LICENCIATURA EN ENFERMERIA<br>Isorias | Año<br>2016        |  |  |  |  |  |  |
|                                                                       |              | Tipo<br>Carrera | Sele Fecha inscripción 03/02/2022       | Estado<br>En curso<br>Se muestr                                                                                           | s inscripciónies que desea incluir en Servicio 🌣 FACULTAD DE ENFERMERÍA an las inscripciones en curso y prov<br>Volver Confirmar solicitud          | el certificado<br>Denominación ¢<br>LICENCIATURA EN ENFERMERIA<br>Isorias | Año<br>2016        |  |  |  |  |  |  |
|                                                                       |              | Tipo<br>Carrera | Sele<br>Fecha inscripción<br>03/02/2022 | Ecciones la/la:<br>Estado<br>En curso<br>Se muestr                                                                        | s inscripciónies que desea incluir en<br>Servicio o<br>FACULTAD DE ENFERMERÍA<br>an las inscripciones en curso y prov<br>Volver Confirmar solicitud | el certificado<br>Denominación O<br>LICENCIATURA EN ENFERMERIA<br>sorias  | <b>Año</b><br>2016 |  |  |  |  |  |  |
|                                                                       |              | Tipo<br>Carrera | Sele<br>Fecha Inscripción<br>03/02/2022 | Estado<br>En curso<br>Se muestr                                                                                           | s inscripciónies que desea incluir en<br>Servicio 0<br>FACULTAD DE ENFERMERÍA<br>an las inscripciones en curso y prov<br>Volver Confirmar solicitud | el certificado<br>Denominación 0<br>LICENCIATURA EN ENFERMERIA<br>sorias  | Año<br>2016        |  |  |  |  |  |  |
| Secul                                                                 | <b>2</b>     | Tipo<br>Carrera | Sele<br>Fecha inscripción<br>03/02/2022 | Estado<br>En curso<br>Se muestr                                                                                           | Inscripcionies que desea incluir en Servicio o FACULTAD DE ENFERMERIA an las inscripciones en curso y prov<br>Volver Confirmar solicitud            | el certificado<br>Denominación O<br>LUCENCIATURA EN ENFERMERIA<br>sortas  | Año<br>2016        |  |  |  |  |  |  |

Clic en el PDF para descargar la constancia:

|                          |                                         | lı            | ın 09:02 •                              |                    |               |     |  |  |
|--------------------------|-----------------------------------------|---------------|-----------------------------------------|--------------------|---------------|-----|--|--|
|                          |                                         | SGAE - I      | Aozilla Firefox                         |                    |               |     |  |  |
| × +                      |                                         |               |                                         |                    |               |     |  |  |
| lar.edu.uy/views/private | e/desktop/certificados/certificados0    | 1.xhtml?cid=2 |                                         |                    |               |     |  |  |
| 202<br>INGRE             | 2022<br>NORESOS                         |               |                                         |                    |               |     |  |  |
| NOTICIA                  |                                         |               |                                         |                    | ESTUDIANTE    |     |  |  |
| NOTICIA.                 | 5 FLANES DE ESTODIO                     | INSCRIPCIONES | PREINSCRIPCION                          | ES CERTIFICADOS    | ESTODIANTE    |     |  |  |
| Certif                   | licados                                 |               |                                         |                    | 🔵 Prueba Bede | lía |  |  |
|                          | Тіро                                    | Fecha Ei      | nisión ≎                                | Disponible hasta 0 |               |     |  |  |
| Insc                     | Inscripción: LICENCIATURA EN ENFERMERIA |               | 08/0                                    | 4/2022             |               |     |  |  |
| Inscr                    | Inscripción: LICENCIATURA EN ENFERMERIA |               | 04/0                                    | 4/2022             |               |     |  |  |
|                          | (1 de 1) (4 de 1) (5 )                  |               |                                         |                    |               |     |  |  |
|                          | Solicitar nuevo certificado             |               |                                         |                    |               |     |  |  |
|                          |                                         |               |                                         |                    |               |     |  |  |
| SeCIU - S                |                                         |               | UNIVERSIDAD<br>DE LA REPÚBLI<br>URUGUAY |                    |               | -   |  |  |
|                          |                                         |               |                                         |                    |               |     |  |  |
|                          |                                         |               |                                         |                    |               |     |  |  |